## Steps to delete your mail account from your phone

1. If you use the default mail app

, go to your phone's Settings

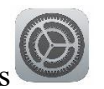

2. Scroll to the 'Mail' settings. al AT&T 🗢

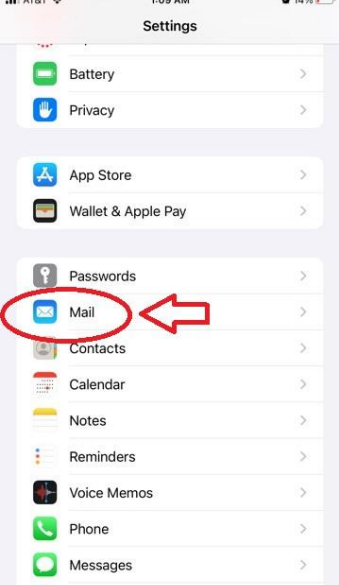

3. Select 'Accounts'.

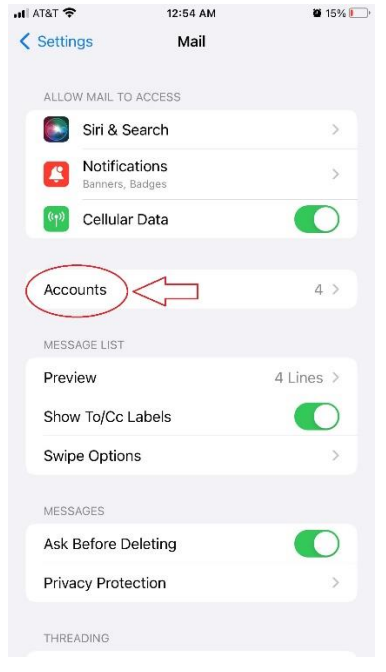

4. Select your 'UNA E-mail' account (yours may have a different name). ■■ AT&T 

12:55 AM

15%

| < Mail                                                    | Accounts |        |   |
|-----------------------------------------------------------|----------|--------|---|
| ACCOUNTS                                                  |          |        |   |
| iCloud                                                    |          |        | > |
| UNA E-Mail<br>Mail, Contacts, Calendars, Reminders, Notes |          | lotes  | > |
| Add Accou                                                 | int      |        | > |
|                                                           |          |        |   |
| Fetch New                                                 | Data     | 30 min | > |

5. Screenshot your current settings and select 'Delete Account'.

| < Accol               | unts UNA E | -Mail              |  |
|-----------------------|------------|--------------------|--|
| EXCH/                 | ANGE       |                    |  |
| Account               |            | estudent@una.edu > |  |
|                       |            |                    |  |
|                       |            |                    |  |
|                       | Colondara  |                    |  |
|                       | Reminders  |                    |  |
| -                     | Notes      |                    |  |
|                       |            |                    |  |
| Mail Days to Sync     |            | No Limit >         |  |
|                       |            |                    |  |
| Automatic Reply Off > |            |                    |  |
| Delete Account        |            |                    |  |
|                       |            |                    |  |
|                       |            |                    |  |